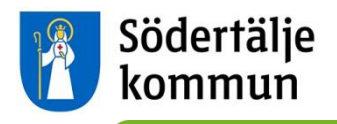

# **"Lärplattformen"** Instructions for Parents/Guardians

Utbildningskontoret/The Education Department has two documents about "Lärplattformen" translated into English, Finnish and Arabic. One is this instruction document, and the other is an information document. Both can be downloaded from the website: www.sodertalje.se/larplattformen

To use "Lärplattformen", parents and guardians must have "e-legitimation" (a digital ID which you can use via a computer, for example). Many of the major Swedish banks offer "e-legitimation". If you have a bank account, you can get "e-legitimation" through your bank. "e-legitimation" is also available through the company Telia.

The website <u>www.e-legitimation.se</u> has information in Swedish about the different services for getting "e-legitimation".

If you need more information about how to get "e-legitimation" you can go to Södertälje Town Hall and ask at reception.

Phone: 08-523 010 00 Visiting address: Campusgatan 26 Postal address: Södertälje kommun, 151 89 Södertälje E-mail: sodertalje.kommun@sodertalje.se

This instruction document shows, in words and pictures, how you as a parent or guardian can:

- 1. Log in using "e-legitimation"
- 2. Choose English or Swedish
- 3. View your child's timetable
- 4. Register your child's absence

## 1. Log in using "e-legitimation"

Go to the website <u>https://larplattformen.sodertalje.se</u>.

Click on the link "Logga in som vårdnadshavare med e-legitimation" (Parent/guardian login with "e-legitimation").

| Södertälje<br>kommun                                                  |                                                                                                    |
|-----------------------------------------------------------------------|----------------------------------------------------------------------------------------------------|
| Välkommen till utbildningskontorets po                                | rtal för molntjänster där Lärplattformen ingår.                                                                |
| Logga in med Användarnamn och Lösenord Användarnamn Lösenord Ok Rensa | <b>Vårdnadshavare</b><br>Logga in som vårdnadshavare med e-legitimation<br>Vill du veta mer om e-legitimation? |

You must have "e-legitimation" to log in. Under "Välj inloggningssätt" (Choose login method), click on the "e-legitimation" which you use:

| Välj inloggningssätt  |                                                                                                  |
|-----------------------|--------------------------------------------------------------------------------------------------|
| BankiD                | >                                                                                                |
| Mobilt BankID         | >                                                                                                |
| Nordea e-legitimation | >                                                                                                |
| Telia e-legitimation  | >                                                                                                |
|                       |                                                                                                  |
|                       | Välj inloggningssätt<br>BankiD<br>Mobilt BankiD<br>Nordea e-legitimation<br>Telia e-legitimation |

You are now logged into the Education Department's portal for cloud services. Click on the "Lärplattformen" link, which will take you to "Lärplattformen".

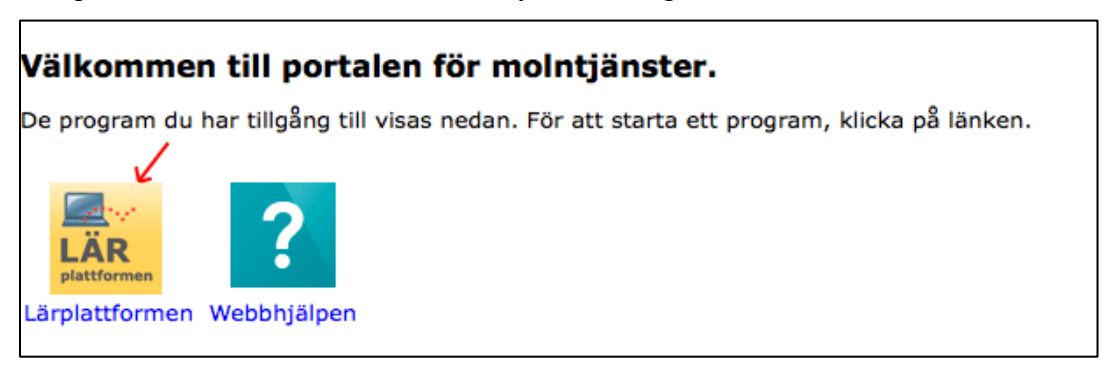

#### 2. Choose English or Swedish

The first time you log into "Lärplattformen" you must choose a language, either Swedish or English. This means that menus and explanations in the program itself will be shown in either Swedish or English. However, any content added by teachers and staff is generally in Swedish only.

You can swap between Swedish and English at any time. To change languages, click on your name in the top right-hand corner and choose "Inställningar" in Swedish or "Preferences" in English.

| My children     | Magnus Bergkvist     |
|-----------------|----------------------|
|                 | Personal information |
|                 | Preferences          |
| Welcome Magnus! | Log out              |

Under the heading "Language" (Swedish "Språk"), select "Svenska" or "English".

| Language                                                                                                    |
|----------------------------------------------------------------------------------------------------|
| Select language for PING PONG. The selection affects the PING PONG interface. Contents in events and discussions, for example, may be in other language |
| English<br>Svenska<br>English                                                                                                    |

After choosing a language, you must save to apply the change. Click on "Save" (Swedish "Spara") at the bottom right of the page.

| Curricula<br>Select which curricula you wish to work with in educational plans and assessment matrixes. You can select multiple items, but at least one mu                                                                                                    | st be selected. |
|----------------------------------------------------------------------------------------------------|-----------------|
| <ul> <li>Compulsory school</li> <li>Compulsory school for students with learning disabilities</li> <li>Special school</li> <li>Sami school</li> <li>Upper secondary school</li> <li>Upper secondary school for students with learning disabilities</li> </ul> | $\sum$          |
|                                                                                                    | Save            |

## 3. View your child's timetable

Click on the header "My children" (Swedish "Mina barn") in the top menu. There you will find your child or all your children who attend a municipal elementary or upper-secondary school in Södertälje Municipality.

| kommun                                                             | erfälje<br>1mun                                                               |                          |                             |
|--------------------------------------------------------------------|-------------------------------------------------------------------------------|--------------------------|-----------------------------|
| Kommunikation Verktyg Support                                      | t Mina barn                                                                   | munication Tools Support | My children                 |
| <b>Startsida</b><br>☐ Senast besökta ⊗ <del>~</del><br>aktiviteter | Magnus Elev4<br>Tomas Elev4                                                   | ted events ⊗.⊽           | Magnus Elev4<br>Tomas Elev4 |
| Mina aktiviteter O                                                 | <ul> <li>Information</li> <li>Det finns inga meddelanden att visa.</li> </ul> | My events O              | ation<br>messages to show   |

Click on your child's name. This will bring up all the information and options for your child. To view your child's timetable, click on "View timetable" (Swedish "Gå till schemat").

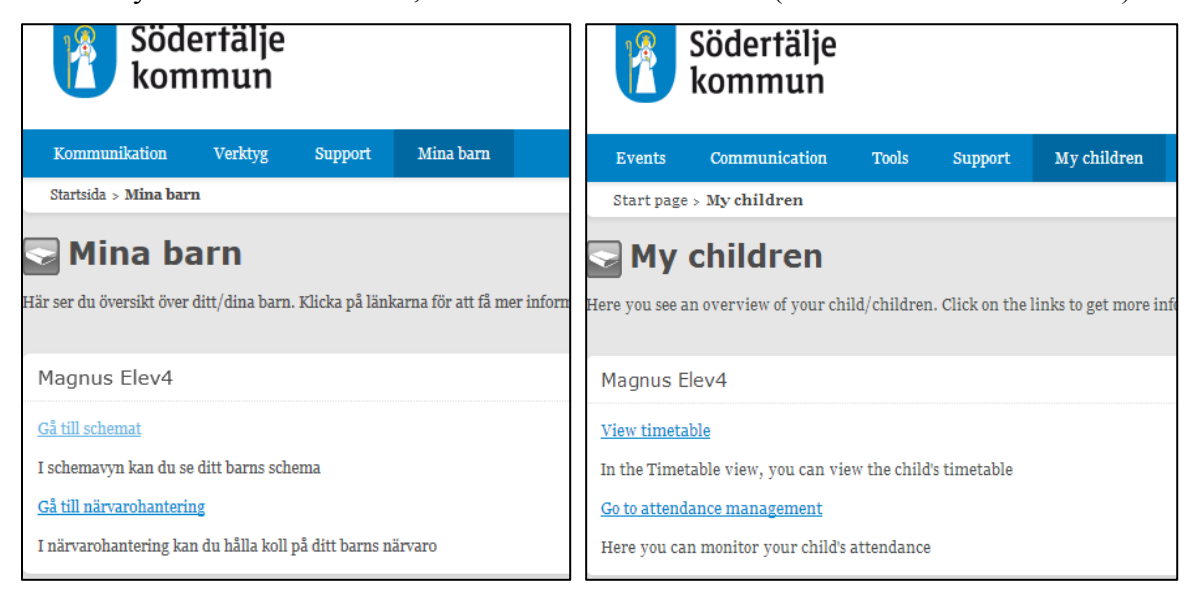

You can view the timetable in either a day view which shows one day's lessons, or a week view which shows lessons for a whole week. You can also jump forwards or backwards weekly in the timetable by clicking on the arrows.

| <mark>Sch</mark><br>Anvär  | em<br>1dare                     | <mark>a fö</mark><br>n <u>Mag</u> r | <b>Ľ</b><br>nus Ele | <u>9V4</u> |                |                |     |      |                                                                         |   |                                                        |   |                                                                                     |   |                                                                                           |   |                                                                         |   |
|----------------------------|---------------------------------|-------------------------------------|---------------------|------------|----------------|----------------|-----|------|-------------------------------------------------------------------------|---|--------------------------------------------------------|---|-------------------------------------------------------------------------------------|---|-------------------------------------------------------------------------------------------|---|-------------------------------------------------------------------------|---|
| •                          |                                 | JI                                  | <b>JI 20</b>        | 14         |                | ►              | Dag | yy   | Veckovy                                                                 |   |                                                        |   |                                                                                     |   |                                                                                           |   |                                                                         |   |
| Må<br>30                   | i Ti<br>1                       | On<br>2                             | To<br>3             | Fr<br>4    | <b>Lö</b><br>5 | <b>Sö</b><br>6 |     |      |                                                                         |   |                                                        |   | ◀ Vecka 31 2014 ►                                                                   |   |                                                                                           |   |                                                                         |   |
| 7                          | 8                               | 9                                   | 10                  | 11         | 12             | 13             |     |      | Mån 28/7                                                                |   | Tis 29/7                                               |   | Ons 30/7                                                                            |   | Tors 31/7                                                                                 |   | Fre 1/8                                                                 |   |
| 14                         | 15                              | 16                                  | 17                  | 18         | 19             | 20             |     |      |                                                                         |   |                                                        |   |                                                                                     |   | Anmäl frånvaro                                                                            |   |                                                                         |   |
| 21                         | 22                              | 23                                  | 24                  | 25         | 26             | 27             |     |      |                                                                         |   |                                                        |   |                                                                                     |   |                                                                                           |   |                                                                         |   |
| 28<br>Fur                  | 29<br>nktio                     | 30<br>ner                           | 31                  | 1          | 2              | 3              | ;   | 8:00 | €08.00-08.50<br>Sp 6AB<br>Sal 456<br>[Magnus Lärare2, Tomas<br>Lärare2] | 0 | €08.00-10.00<br>Matematik<br>Sal 3<br>[Magnus Lärare3] | 0 | Go8.oo-o8.50<br>Sp 6AB<br>Sal 456<br>[Magnus Lärare2, Tomas<br>Lärare2]             | 0 | So8.00-09.00<br>Slöjd<br>Slöjdsal 1<br>[Magnus Bergkvist, Magnus<br>Lärare1]              | 0 | Go8.00-09.00<br>Bild<br>Sal 14<br>[Magnus Bergkvist, Magnus<br>Lärare2] | ) |
| Gå t<br>Skri<br>Exp<br>Hjä | ill ida<br>v ut<br>ortera<br>lp | g<br>(iCal)                         |                     |            |                |                |     | 9:00 | €09.00-10.00<br>NO<br>[Magnus Bergkvist, Magnus<br>Lärare1]             | • |                                                        |   | €09.00-11.00<br>SO<br>Sal 2<br>[Magnus Bergkvist, Magnus<br>Lärareı, Tomas Lärareı] | • | €09.00-11.00<br>Idrott och hälsa<br>Gymnastiksal<br>[Magnus Bergkvist, Magnus<br>Lärare2] | 0 |                                                                         |   |

## 4. Register your child's absence

If your child is absent from school, for example due to illness, you should use the page "Register absence" (Swedish "Anmäl frånvaro") to make sure the absence is properly registered. You can find the page two different ways:

a) If you are on the page "My children" (Swedish "Mina barn"), click on the link "Go to attendance management" (Swedish "Gå till närvarohantering").

| 🚺 kom                    | ımun             |                  |                     |                                                           | Södertälje<br>kommun               |              |                 |                     |  |  |
|--------------------------|------------------|------------------|---------------------|-----------------------------------------------------------|------------------------------------|--------------|-----------------|---------------------|--|--|
| Kommunikation            | Verktyg          | Support          | Mina barn           |                                                           |                                    |              |                 |                     |  |  |
| Startsida > Mina bar     | n                |                  |                     | Events                                                    | Communication                      | Tools        | Support         | My children         |  |  |
|                          |                  |                  |                     | Start pag                                                 | e > My children                    |              |                 |                     |  |  |
| Här ser du översikt över | ditt/dina barn   | . Klicka på länl | xarna för att få me | Here you see                                              | children<br>an overview of your ch | ild/childrer | n. Click on the | links to get more i |  |  |
| Magnus Elev4             |                  |                  |                     | Magnus Elev4                                              |                                    |              |                 |                     |  |  |
| <u>Gå till schemat</u>   |                  |                  |                     | View timetable                                            |                                    |              |                 |                     |  |  |
| I schemavyn kan du se    | e ditt barns sch | ema              |                     | In the Timetable view, you can view the child's timetable |                                    |              |                 |                     |  |  |
| Gå till närvarohanterin  | ng               |                  |                     | <u>Go to atten</u>                                        | <u>dance management</u>            |              |                 |                     |  |  |
| I närvarohantering ka    | n du hålla koll  | på ditt barns n  | ärvaro              | Here you c                                                | an monitor your child's            | attendance   | •               |                     |  |  |

a) If you are on your child's timetable page, go to today's date and click on the "Register absence" (Swedish "Anmäl frånvaro") button.

| Vecka 31 2014 🕨                            |   |                                                                               |   | 34 2014 ►                    |                                                                               |                                                         |  |
|--------------------------------------------|---|-------------------------------------------------------------------------------|---|------------------------------|-------------------------------------------------------------------------------|---------------------------------------------------------|--|
| ns 30/7                                    |   | Tors 31/7<br>Anmäl frånvaro                                                   |   | /8                           | Thu 21/8                                                                      | Fri 22/8 Register absence                               |  |
| )8.00-08.50<br>6AB                         | 0 | <b>♀</b> 08.00-09.00<br>Slöjd                                                 | 0 | Lärare2, Tomas               | Slöjd<br>Slöjdsal 1<br>[Magnus Bergkvist, Magnus<br>Lärare1]                  | Bild<br>Sal 14<br>[Magnus Bergkvist, Magnus<br>Lärare2] |  |
| 456<br>agnus Lärare2, Tomas<br>rare2]      |   | Slöjdsal 1<br>[Magnus Bergkvist, Magnus<br>Lärare1]                           |   | 11:00 •<br>Bergkvist, Magnus | €09:00-11:00<br>Idrott och hälsa<br>Gymnastiksal<br>[Magnus Bergkvist, Magnus |                                                         |  |
| 9.00-11.00<br>2<br>agnus Bergkvist, Magnus | • | €09.00-11.00<br>Idrott och hälsa<br>Gymnastiksal<br>[Magnus Bergkvist, Magnus | Ο | Tomas Lärare1]               | Lärare2]                                                                      |                                                         |  |
| areı, Tomas Lärareı]                       |   | Lärare2]                                                                      |   | 14:00 0<br>ik                |                                                                               |                                                         |  |

On the page "Register absence" (Swedish "Anmäl frånvaro"), you enter a start and end time for the absence. The start time cannot be earlier than the present time, which means you cannot register absence retrospectively. You can register for up to one day into the future.

Press the "Save" (Swedish "Spara") button to save your registration, or the "Cancel" (Swedish "Avbryt") button to cancel. The lessons that are affected are shown on the page.

| Närvaro                                                                                                    | 🕒 Anmäl frånvaro                                                                                                    |                                                            |        |
|----------------------------------------------------------------------------------------------------|----------------------------------------------------------------------------------------------------|------------------------------------------------------------|--------|
| Översikt                                                                                                    | 44 Välj barn                                                                                                    |                                                            |        |
| Elev / Vårdnadshavare<br>Rapporter<br>Anmäl frånvaro<br>Frånvarohistorik<br>Inställningar för frånvaroutskick | Frånvaroanmälan Magnus Elev4         Orsak: Giltig frånvaro         Start: 31 jul v         I1:27         Slut: 31 jul v         I         Lektioner:         O8:00 - 09:00: Slöjd         09:00 - 11:00: Idrott och hålsa | Imorgon:<br>08:00 - 09:00: Bild<br>13:00 - 14:00: Engelska |        |
|                                                                                                    |                                                                                                    | Spara                                                      | Avbryt |

| Attendance                                                                                           | Register absence                                                                                                    |                                                       |
|----------------------------------------------------------------------------------------------------|----------------------------------------------------------------------------------------------------|-------------------------------------------------------|
| Overview                                                                                             | 44 Select child                                                                                                    |                                                       |
| Student / Parent/Guardian<br>Reports<br>Register absence<br>Absence history<br>Notification settings | Absence registering Magnus Elev4<br>Reason: Authorized absence<br>Start: 22 aug  13.25<br>End: 22 aug  htmm<br>Contents:<br>Today:<br>08:00 - 09:00: Bild | Tomorrow:<br>There are no lessons scheduled this day. |
|                                                                                                    | 13:00 - 14:00: Engelska                                                                                                    | Save                                                  |

Please note that if you are a parent or guardian and wish to register a longer absence for your child, you must contact the school. A school administrator or one of your child's teachers will then register a longer absence, for example due to illness or holiday.